# **Nurse Author**

CINAHL and Nursing & Allied Health Source are two great databases for finding Nurse Authors.

#### Navigating to CINAHL:

Step One: Access the Benner Library Home page at library.olivet.edu.

Step Two: Click on "Subject Guides" on the Home page.

**Step Three:** Click on the "Nursing" Subject Guide under the "Most frequently Used Guides" heading. **Step Four:** Navigate to the CINAHL Complete database.

| Subject Guides      | All Su                 | Most Frequently Used Guides |                                                       |                         |
|---------------------|------------------------|-----------------------------|-------------------------------------------------------|-------------------------|
| Books & Media       | eResources A-Z         |                             | 15,219                                                | Nursing                 |
|                     | Where to Start         | Coloring Con Ed Classes     | 1,112                                                 | Education: Professional |
| Journals & Articles | where to start         | Selected Gen Ed Classes     | 878                                                   | Psychology              |
|                     | Good Places to Start S | Speech                      | 582                                                   | Religion                |
| Services            | Explore Topics         | College Writing II          | 577                                                   | Business_Marketing      |
|                     | Biography              | Exegesis                    | 570                                                   | Social_Work             |
| Help                | Book Reviews           |                             | Number reflects page views for January-<br>March 2018 |                         |

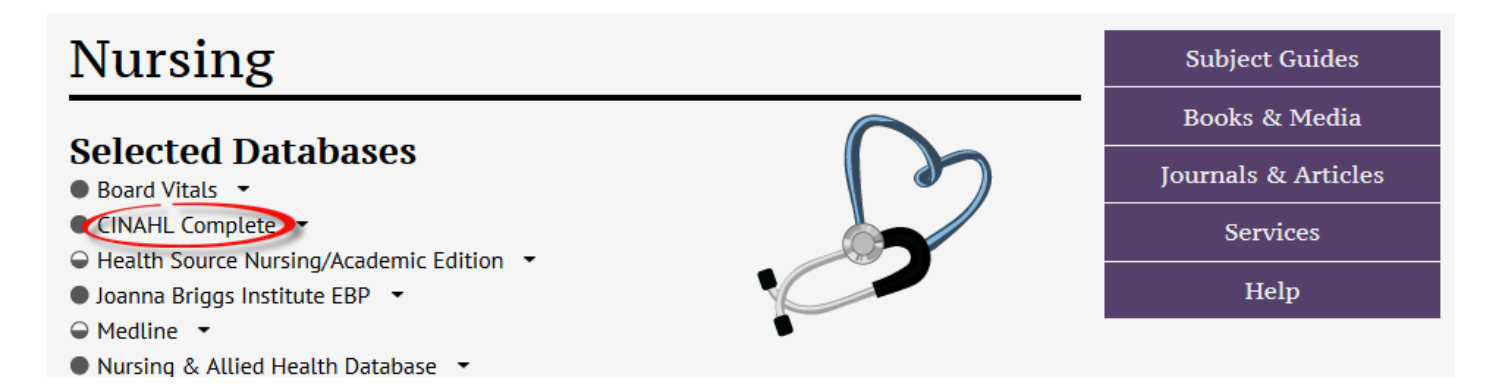

## Finding a Nurse Author in CINAHL Complete:

Begin on the Advanced Search screen in CINAHL.

Searching: CINAHL Complete | Choose Databases

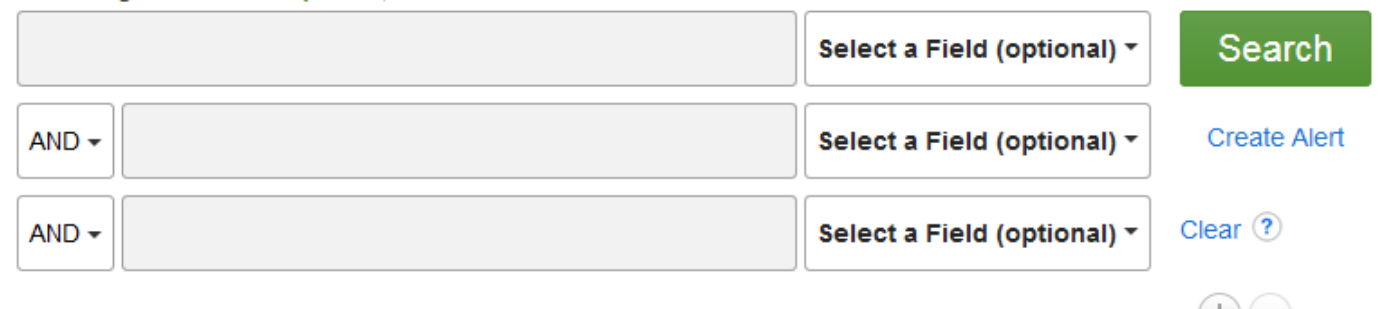

Step 1: Type in a search term applicable to the topic.

**Step 2:** Check the Peer Reviewed and Research Article checkbox. Modify the date range to fit the parameters of the assignment. Check Any Author is Nurse.

| Limit your results     |                                     |
|------------------------|-------------------------------------|
| Olivet Nazarene titles | Full Text                           |
| Peer Reviewed          | Research Article                    |
| References Available   | Month     Year:     Month     Year: |
| English Language       | Publication                         |
| Any Author is Nurse    | Author                              |

### Step 3: Click Search

**Step 4:** Click on an appropriate article title. Check for PDF or html fulltext. If fulltext is not available, the item can be requested via Interlibrary Loan.

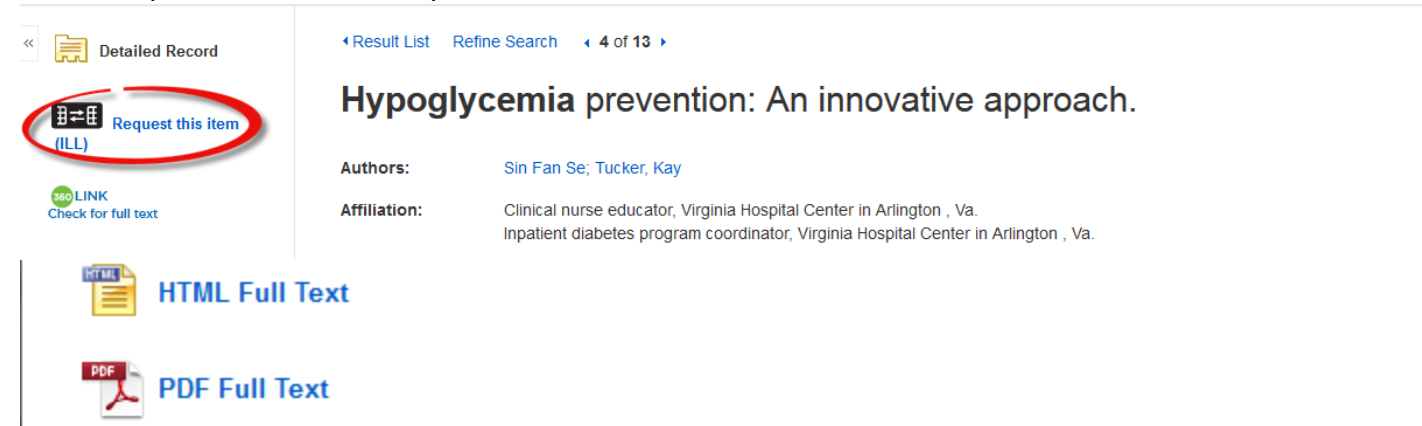

# Navigating to Nursing & Allied Health Database:

Follow **Steps 1-3** from the CINAHL navigation above. Once on the Nursing Subject Guides page, select the Nursing & Allied Health Database.

# Nursing

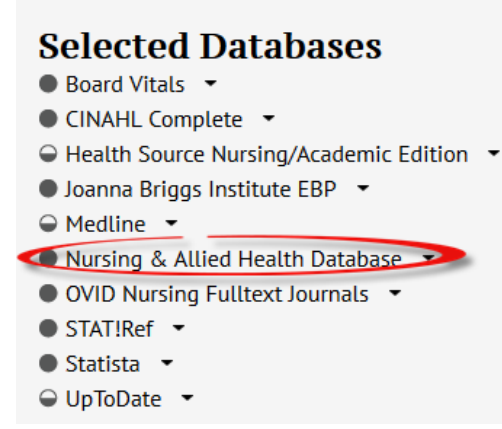

### Using Nursing & Allied Health Source to Find a Nurse Author:

**Step 1:** Type in an applicable search term.

**Step 2:** In the second box, type in specific nursing credentials and change the second tab to say "Author – AU." **Notice:** For research articles, add the terms "research or study or method" in a third search box and change the second tab to say "Abstract – AB."

**Step 3:** Check the Peer Reviewed option and limit the Publication date to the appropriate time.

| Advanc         | eed Search Command Line Thesaurus Field codes Search tips |    |               | Benner Library<br>Subject Guides | ner Library<br>azarene University |
|----------------|-----------------------------------------------------------|----|---------------|----------------------------------|-----------------------------------|
| hypoglycemia   | a<br>                                                     | in | Anywhere      |                                  |                                   |
| AND 💌          | MSN or FNP or DNP                                         | in | Author – AU   | •                                | Look up Authors                   |
| AND -          | research OR study OR method                               | in | Abstract – AB | •                                |                                   |
| Add a row      | Remove a row                                              |    |               |                                  |                                   |
| Limit to: 🔲 Fi | ull text Peer reviewed 🕫 🗉 Females 🔲 Males                |    |               |                                  |                                   |
| Publication da | After this date                                           |    |               |                                  |                                   |
| Any Month      | <ul> <li>✓ Any Day</li> <li>✓ 2013</li> </ul>             |    |               |                                  |                                   |

# **Questions?**

| Subject Guides      | Need Assistance?      | Citation Assistance        | Ack A Librarian      |
|---------------------|-----------------------|----------------------------|----------------------|
|                     | - Finding Books       | APA Help                   |                      |
| Books & Media       | Finding Articles      | Chicago/Turabian Help      | Contact Grad & Adult |
|                     | Using Databases       | Council of Science Editors | Librarians           |
| Journals & Articles | Website Help          | (CSE)<br>MLA Help          | Library Orientation  |
|                     | Technology Help       |                            |                      |
| Services            | Subject Specific Help | Avoid Plagiarism           |                      |
| Help                | Services Help         |                            |                      |

Contact Pam Greenlee through the SGCS Librarians link under the "Help" tab on the Benner Library Homepage